# Web-OPAC の使い方について

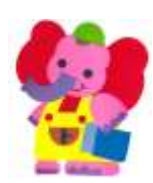

- **Ⅰ.**検索
- 2. 予約
- 3.利用者ポータルの表示(利用状況を見る)
- 4. 借りている本を延長するには
- 5. 予約資料の取消/受取場所の変更
- 6. MY 本棚の使い方
- 7.新規パスワード登録の方法
- 8. 予約受取場所の初期設定
- 9. メールアドレスの登録方法

## I.検索

(1)キーワードに検索したい資料のタイトルを入力し、検索するを選択します。
 例:「鬼役」とキーワードを入力。

| 狭山市立図書館         |           |                    |                    |             |                   | 🗢 zəv-izatız 🖷 🗶 | HOME 2  | 2433 |
|-----------------|-----------|--------------------|--------------------|-------------|-------------------|------------------|---------|------|
| • RHERT •-R#6#F | +101050 + | <del>97x==</del> - |                    |             |                   | L CARSO          | MANER E | 3945 |
| MOX23-          |           |                    |                    |             |                   |                  |         |      |
|                 |           |                    | 前里検索               |             |                   |                  |         |      |
|                 |           |                    |                    |             |                   |                  |         |      |
|                 |           | 94                 | トルと内容絶特に真まれるキーワード  | から映用できます。   |                   |                  |         |      |
|                 |           | 簡にスペー              | IEANNIE UKOBOR-9-F | で株実することがで   | (きます。             |                  |         |      |
|                 | 林莱桑存      |                    |                    |             |                   |                  |         |      |
|                 | 1 E-2-F   | <b>\$</b> 00       | ×                  | をすべて良むondi  | 2                 |                  |         |      |
|                 | . HR.S    |                    |                    | 生すべて含むundi  | -                 |                  |         |      |
|                 | 11894     |                    | - V # - V AIEC     |             |                   |                  |         |      |
|                 | mem.      |                    | nin 🗋 sikosikin    |             |                   |                  |         |      |
|                 | 81180     |                    |                    | 0 00 0 0 tt | twh <b>□</b> ∓43- |                  |         |      |
|                 |           |                    |                    |             |                   |                  |         |      |
|                 |           |                    | ##FO               | EREOUX      |                   |                  |         |      |

(2)検索結果一覧が表示されます。

検索結果は 26 件ヒットしました。初めは出版年月の新しい順に表示されます。 該当資料のタイトルを選択します。

| <b>狭山</b> | 市立図書館<br><sup>東す</sup> ・-第275月す・6月月第会          | •# <b>7</b> X==-             |                                | <ul> <li>29947.03</li> </ul>  | 総計 中 📩 H<br>よ こんにちはダスト | оме ;<br>ал <mark>с</mark> |
|-----------|------------------------------------------------|------------------------------|--------------------------------|-------------------------------|------------------------|----------------------------|
| 0.401     | 12 > 18                                        |                              |                                |                               |                        |                            |
| 4 快3      | <b>米柏果一</b> 見                                  |                              |                                |                               |                        |                            |
| 検索結果      | のタイトルがリンクされていれば、さらに詳細<br>の著者がリンクされていれば、その著者の色の | を見ることができます。<br>資料の一種を表示できます。 |                                |                               |                        |                            |
|           | 秋雨枯東 [26]                                      | (1/3ページ) 表示線: 200            | ▼ 1 発展マ 並べ替え 表示<br>>パー2 単数のパージ | 激240番 <u>19件 [♥]</u><br>表示モード | ■ 7-++1-+ H            | シンゴルモ                      |
| 85        | <del></del>                                    | 87                           | ata674                         | 北新年                           | Arrisen                | 168                        |
| 1         | 先日、24<br>文庫査下ろい(高級時代)(法)                       | <u>58. A/ē</u>               | 東京: 光文社                        | 2016.05                       | 一般回意                   |                            |
| 2         | 第10 23<br>文庫書下るし/英福特化小組                        | SE_A/B                       | 東京:光文社                         | 2017.12                       | 一般回意                   |                            |
| 3         | 第日 22<br>文庫書下るし/長周期代の部                         | <u>彩艮、萬/百</u>                | 東京:光文社                         | 2017.08                       | 一般回避                   |                            |
| 4         | <u>度日</u> 21<br>文字書下ろし/高幅時代小師                  | <u>新展_表/展</u>                | 東京:光文社                         | 2017.04                       | 一般民族                   |                            |
| 5         | 5歳_20<br>文庫書下ろし/英編時代小様                         | <u>新聞 直/第</u>                | 東京:光文社                         | 2016-12                       | 一般回應                   |                            |
|           |                                                |                              |                                |                               |                        |                            |

(2) - 2

表示モードをカードモードにすると本の表紙が表示されます。(※表紙が出ない資料もあります)

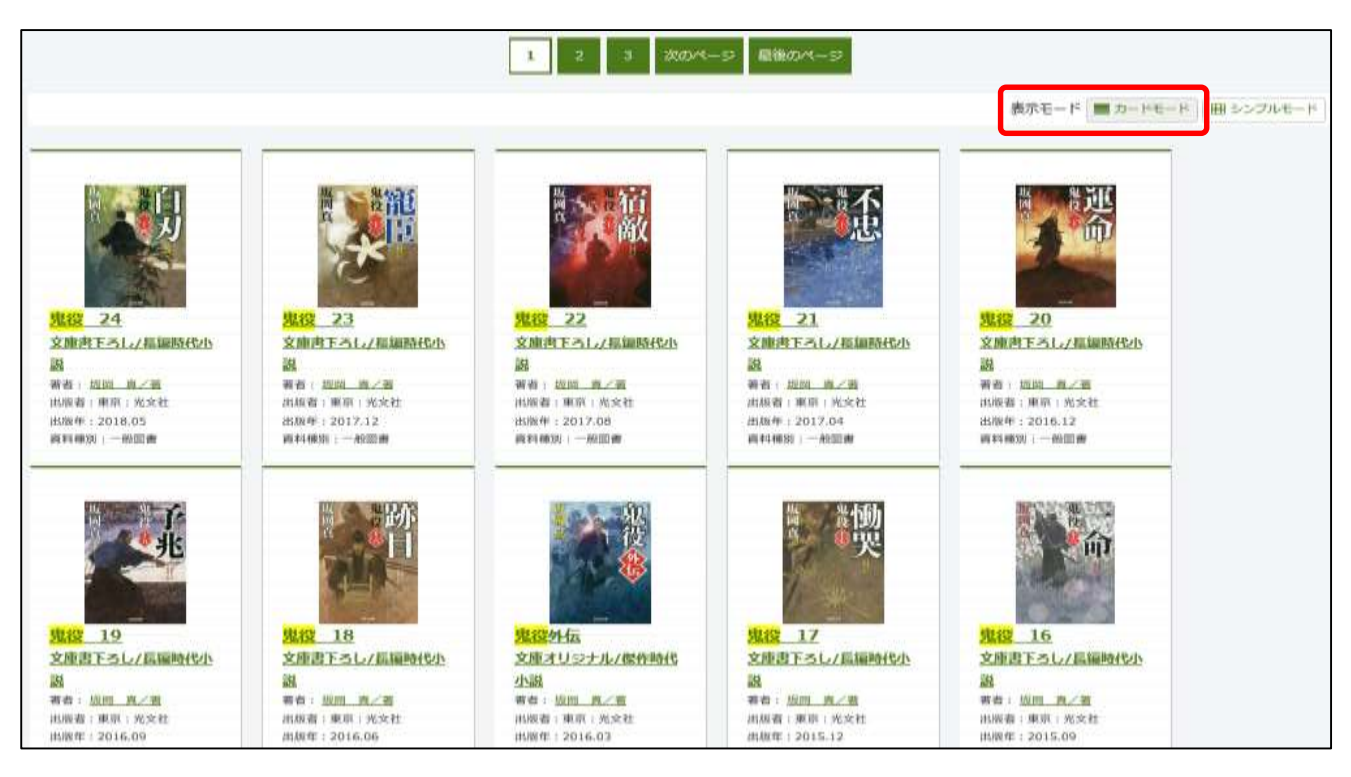

#### (3)見たい資料をクリックすると、詳細情報が表示されます。

[NDC1] 913.6 [サイズ] 16cm [ページ数] 313p

「密命」が下り、切り取って使うメモページあり。

THEATIS MATERIANES

【価格】¥600 【刊行形態】全集 文庫 【利用月像】 一倍 【ISBN】 978-4-334-77657-2

その他

内容相介

| 言詳細情報で                    | す。                           |                           |  |  |        |
|---------------------------|------------------------------|---------------------------|--|--|--------|
| 道訳したタイトルの回<br>行いたい処理をクリック | 戦情報です。<br>クレてください。           |                           |  |  |        |
| 予約カート                     |                              |                           |  |  |        |
| 登録されている資料                 | まありません。                      |                           |  |  |        |
| ·<br>·<br>·<br>·<br>·     | <mark>鬼役</mark> 24<br>文##750 | /жинетала                 |  |  | modrië |
|                           | 予約数:0                        | 貸出可能数:1貸出件数:1             |  |  |        |
| 15                        | 85                           | 5月 月/音                    |  |  |        |
|                           | 重告名                          | 光女社女庫 さ25-29<br>光女社時代小説文庫 |  |  |        |
|                           | 各类图名                         | 自恐                        |  |  |        |
|                           | 出版机                          | 東京:尤文社                    |  |  |        |
|                           |                              | 2018年05日                  |  |  |        |

幕臨の廉領・値小性指乗録の構乱近が充んだ。権から「裏数用」を含じられ、数多の評価を成敗してきた想職委行の戦人介はその充を引きずっていたが、同然、何者かから

#### 著者情報

| <b>各有能介</b> | 別名:失利者士 |  |
|-------------|---------|--|
|             |         |  |

#### 内容一覧

| 曲符 | 911-л.        | 禄者・アーティスト |  |
|----|---------------|-----------|--|
| 1  | 文庫書下ろし/美福時代小説 |           |  |
| 2  | 光文社文庫 き26-29  |           |  |
| 3  | 光文社時代小祝文庫     |           |  |
| ¢  | 自刃            |           |  |

#### 資料毎の状態

-8

次使非知識

| 香芍 | R    | 截到  | 場所 (首ラベル)            | 秋田     | 資料錄号      |  |
|----|------|-----|----------------------|--------|-----------|--|
| 1  | 中央回  | -12 | 書庫<br>(B 913.6 9 24) | 貸出できます | 014486575 |  |
| 2  | 原山台网 | -0  | 開発<br>(B 913.6 7 24) | 酸出中です  | 211502547 |  |

4

# 2.予約 ※ログイン (パスワード) が必要です。

- (丨)資料の詳細情報を開きます。
  - カートに入れるを選択します。

| n 詳細情報でで                   | す。               |                                                                                                    |      |
|----------------------------|------------------|----------------------------------------------------------------------------------------------------|------|
| 適択したタイトルの詳細<br>行いたい結構をクリック | 情報です。<br>してくだきい。 |                                                                                                    |      |
| 予約カート                      |                  |                                                                                                    |      |
| 登録されている最終は                 | ありません。           |                                                                                                    |      |
| Nacionaliti                |                  |                                                                                                    | 8    |
|                            | ከኩንቀው <u>ት</u>   | 20.0x                                                                                                    |      |
| Re- P                      | 予約数:6            | 66 續出可能整:0 續出件数:9                                                                                           |      |
|                            | 87               | 社村 運用/画                                                                                                    |      |
|                            | 15,95-01         | 東京・ポプラ社                                                                                                    |      |
|                            |                  | 2017年05月                                                                                                    |      |
|                            | その相              | [NDC1] 913.6 【サイズ】20cm 【ベージ数】554p<br>【浜路】¥1.500(平沢方版】単品 【利用対象】一級 [ISBN] 678-4-591-15333-1<br>【受賞名】本屋大師 第15回 |      |
|                            | 18 H             | (10(04/h) +第六回                                                                                              |      |
|                            | 内容能介             | 影響に聞じこもっていたこころの目の前で、鍵が光り始めた。輝く鏡をくぐり抜けた先の世界には、似た確遇の7人が、秘めた騒いを対えるため、7人は地で隠された鍵<br>す-。『wsta*』連載を大幅に加重性正して挙行本化。 | 18.9 |
| C                          | カートに             | Aria My本相示品面中名                                                                                              |      |

### (2)予約カートに入れたあとは、予約するを選択します。

| は詳細情報です。                                     |                          |           |             |         |
|----------------------------------------------|--------------------------|-----------|-------------|---------|
| 沢したタイトルの避難情報です。<br>いたい処理をクリックしてください。         |                          |           |             |         |
| 予約カート                                        |                          |           |             |         |
| F約カートに下記業務が入っています                            |                          |           |             |         |
|                                              | テ約するカートをクリア              |           |             |         |
| R9<br>9714                                   | 8 <b>1</b>               | ::55      | 36 <b>4</b> | -       |
| 10分析の初始<br>THE SOLITARY CASTLE IN THE MIRROR | 註析 陳月/著                  | 東京 : ポプラ社 | 2017年05月    | RON     |
| 現在の予約状況                                      |                          |           |             |         |
|                                              | 現在の予約状況を確認する場合は、ログインを行って | ください。     |             |         |
|                                              | ログインする                   |           |             |         |
| 新动物植                                         |                          |           |             | 10.024M |
| かがみの孤城                                       |                          |           |             |         |

ログインしていないときは、利用者カードの0から始まる数字とパスワードの数字を入力します。

| 利用者番号を入力してください。                                                                                                    |  |
|----------------------------------------------------------------------------------------------------|--|
| 利用省街号を入力してくたさい。         (1)利用者の認証         利用者番号       (半角数字 9桁)         パスワード       (半角数字 4桁)         双に進む       やめる         現在登録している情報の参照やりたワード・Eメールアドレスの登録・変更はこちら       登録内容の変更         タイトル       カガみの孤城 |  |
|                                                                                                    |  |

### (3)図(2)~(4)の手順に沿って、受取場所を選択すると、予約ができます。

r.

| (2)情報   | の入力      |             |
|---------|----------|-------------|
| 予約情報を入力 | してください。  |             |
| 15      |          | タイトル        |
| かがみの孤城  | <b>8</b> |             |
| お名前     | <b>K</b> |             |
| 受取場所    | 選択して下さい  |             |
|         |          | 次に進む 予約をやめる |

| (3)情報  | の確認    |             |
|--------|--------|-------------|
|        |        | タイトル        |
| かがみの孤城 |        |             |
| お名前    | шара ( |             |
| 受取場所   | 中央図    |             |
|        |        | 予約する 予約をやめる |
|        |        | 7.0.0       |

| (4)予約受付完了 |          |            |      |  |
|-----------|----------|------------|------|--|
| 図書館で準備が   | でき次第ご連絡い | たします。      |      |  |
|           |          |            | タイトル |  |
| かがみの孤城    | 2        |            |      |  |
| お名前       |          | <b>人</b> 様 |      |  |
| 受取場所      | 中央図      |            |      |  |
|           |          |            | 予約完了 |  |

## 3.利用者ポータルの表示(利用状況を見る)

※ログイン(パスワード)が必要です。

(1)メインメニューの利用照会を選択します。

| 狭山市立図書館           |               |             |                     |                | 🗳 29947020 🖶 📩 | HOME CEELS |
|-------------------|---------------|-------------|---------------------|----------------|----------------|------------|
| - 2842/1T ND-5/81 | r -198952     | •####==-    |                     |                | ▲ こんにちはク       | 2126 DB45  |
| A CONTRACTOR      | 新規パスウー        | - ド登録       | 1                   |                |                |            |
|                   | 利用型金          |             |                     |                |                |            |
|                   |               |             | 簡単検索                |                |                |            |
| N                 |               |             |                     |                |                | 10         |
|                   |               | タイトル        | しと内容説明に含まれるキーワードかられ | 大売できます。        |                |            |
|                   |               | 髪にスペースを     | 入れれば、いくつちのキーワードで検索  | けることができます。     |                |            |
|                   | 续亲条件          |             |                     |                |                |            |
|                   | 4-9-1         |             |                     | ※すべて自む(and) ○  |                |            |
|                   | 85            |             |                     | をすべて缶む(and) V  |                |            |
|                   | 21,864        | - V年 - V月から | 6                   |                |                |            |
|                   | riciae        |             |                     |                |                |            |
|                   | Contractor of |             |                     |                |                |            |
|                   | - EXPORT      |             |                     | AP CCP CWEAL C | F19-           |            |
|                   |               |             | -                   | 0117           |                |            |
|                   |               |             |                     |                |                |            |
|                   |               |             |                     |                |                |            |

(2) (ログインしていない場合)利用者番号とパスワードを入力して、「ログインする」をクリックします。

|       | ログイン                  |  |
|-------|-----------------------|--|
|       | 1 ( an fin firm and a |  |
| 100-F | (半角数字-463)            |  |

(3)利用者ポータルが表示されます。

| LVE-3                                                                                                    | 6番数利用化用です。<br>ションのブラウザをご使用の場合、画面が7 | Eしく表示されない場合がございます。そ | oraalia, <u>oobe</u> oraanii | 8メニュー運動をご利用ください。              |           |  |
|----------------------------------------------------------------------------------------------------|------------------------------------|---------------------|------------------------------|-------------------------------|-----------|--|
| 利川                                                                                                    | ※金メニュー                             |                     | 利用者                          | 精報設定                          |           |  |
| <ul> <li>         ・現当会一覧         ・予任に相当/「福田川深麓         ・抗主基         ・抗主基         ・抗主基         ・         ・         ・</li></ul> |                                    |                     | • <u>1:00</u> 00             | <ul> <li>         •</li></ul> |           |  |
| 予約                                                                                                    | ¥R.                                |                     | 算出专                          | <b>代況</b>                     |           |  |
| No                                                                                                    | 9/15                               | <b>KB</b>           | 80                           | 9114                          | Manager   |  |
| 1                                                                                                    | 1000                               | Note:               | 1                            | マネージャーの数略地面                   | 2019/01/1 |  |
| *                                                                                                    | BADRICHER HITEL OCT                | 2020                | 2                            | 検索エンジンはなど見つけるのか               | 2019/01/1 |  |
| -                                                                                                    | the law state                      |                     | 1                            | 学師を引き出した情報空間                  | 2019/01/1 |  |
| 2                                                                                                    |                                    | 1497                | 4                            | 原稿の問題地記                       | 2019/01/2 |  |
| 2<br>3                                                                                                    | 11-1-10-1-1-1-                     |                     |                              |                               |           |  |

## 4.借りている本を延長するには ※ログイン (パスワード) が必要です。

(1)利用者ポータルの貸出中一覧か貸し出し状況の詳細を選択します。

| 9.50<br>VI-    | の自然も用い見です。<br>ションのブラウザをご使用の場合、画面が3 | Eしく表示されない場合がございます。その                             | oqau. <u>Coo</u> onass | シニュー振興をご利用ください。                                                  |                                                                   |
|----------------|------------------------------------|--------------------------------------------------|------------------------|------------------------------------------------------------------|-------------------------------------------------------------------|
| 利用             | 熊会メニュー                             |                                                  | ममश                    | 情報設定                                                             |                                                                   |
| Rea            |                                    | 批准/提示20复更                                        | - EUDBS                | No.                                                              |                                                                   |
|                |                                    |                                                  |                        |                                                                  |                                                                   |
| 予約             | 状況                                 |                                                  | 貢出来                    | 況                                                                |                                                                   |
| 予約             | 状況                                 | 48                                               | 費出秋                    | 91ta                                                             | EINTERNIE                                                         |
| 予約<br>110      | <b>秋況</b><br>9494                  | var                                              | 同出来<br>No              | 説<br>タイドル<br>マネージャーの成熟地図                                         | 8647601011<br>2019/01/10                                          |
| 子約<br>100      | 林況<br>9404<br>108                  | 148<br>7470<br>2407 - 2                          | 同出状<br>100             | 第<br>マネージャーの部務地図<br>検索エンジンは500月つけるのか                             | 2019/01/10<br>2019/01/10<br>2019/01/10                            |
| 予約<br>No       | <b>秋況</b><br>参考<br>あの新に最らず取入の交     | 9470<br>9470<br>9471865<br>1049                  | 間出秋<br>1<br>2<br>3     | 第<br>マネージャーの相関地図<br>相互エンジンはなぜ見つけるのか<br>才面を引きました情報交話              | 2019/01/10<br>2019/01/10<br>2019/01/10                            |
| 子約<br>100<br>3 | 秋田<br>あの東に最らす良人の交<br>たがみの記載        | <b>र</b> स्था<br>मेराइस्ड<br>मेराइस्ड<br>मेराइस् | 間出来<br>2<br>3<br>4     | 第<br>マネージャーの問題効用<br>検索エンシンは50日 つけるのか<br>才能をひき出した情報回想<br>影响の欠略地点回 | - MARINES<br>2019/01/10<br>2019/01/10<br>2019/01/10<br>2019/01/10 |

(3) 一覧が表示されます。

延長の条件に合えば、<mark>貸出延長</mark>のボタンが出現します。 貸出延長ボタンを押す→「延長する」をクリックすると延長が完了します。

| 1                         |                                                                                          | Plant 1            | NUMBER     | Rune  | 911-16                                                                                                    |                                                                                                    |                |
|---------------------------|------------------------------------------------------------------------------------------|--------------------|------------|-------|----------------------------------------------------------------------------------------------------|----------------------------------------------------------------------------------------------------|----------------|
|                           | 3                                                                                        | 2010/11/23         | 2019/01/10 | ¢93∐  | マネージャーのAlife (<br>「て、どこから来えるり」あれらこれらで、てんや<br>わんやな見場のマネジメント                                                                                                    |                                                                                                    |                |
|                           | 2                                                                                        | 2018/11/23         | 2019/01/10 | ¢\$R  | 法第エンシンはなが見つけるのか<br>知っておきたいウェブ領領保険の基礎知識                                                                                                    | -10                                                                                                    |                |
|                           | 3                                                                                        | 3018/11/23         | 2019/01/30 | 0.98B | <u>子成大信言出した情報意報</u><br>トップランナーのの書類法用曲                                                                                                    |                                                                                                    |                |
|                           | 4                                                                                        | 2018/12/07         | 2019/01/24 | 988   | 使用のなかれた<br>「で、どう知えるり」ストレスだらけ、モヤモヤは<br>かつの仕事のの様                                                                                                    | -10                                                                                                    |                |
|                           | 5 🗖                                                                                      | 2018/12/07         | 2019/01/10 | ¢\$£  | IAID<br>ARCRICERTEDS.                                                                                                    | -0                                                                                                    |                |
|                           | • 🗆                                                                                      | 2018/12/07         | 2019/01/10 | 0,9,9 | RANNAL<br>MAR 9                                                                                                    | -0                                                                                                    |                |
|                           | 7 🗖                                                                                      | 2018/32/07         | 2019/01/10 | orst  | JUEDESCI REDEDE<br>Jump Golden chronicle & miracle                                                                                                    | -10                                                                                                    |                |
|                           | • 🗆                                                                                      | 2018/12/09         | 2019/01/10 | 0.000 | 回転の整理事<br>ワイド様                                                                                                    | -12                                                                                                    |                |
| ۵                         | 9                                                                                        | 2018/12/12         | 2019/01/10 | 中央社   | Barram                                                                                                    |                                                                                                    | 他の利用剤が予約しています。 |
|                           | 10                                                                                       | 2018/12/15         | 2019/01/10 | 0.936 | 2つ良た島<br>プロ親士が将属を失くした一年間                                                                                                    | -10                                                                                                    | 他の利用者が平向しています。 |
|                           |                                                                                          |                    |            |       | And a second second sec | and the second second se |                |
| (3                        | :) 研E                                                                                    | 8                  |            |       | SULFAND -MOREAN STL                                                                                                    | -ILKO                                                                                                    |                |
| (3                        | :) 研算<br>高を行いる                                                                           | <b>夏</b><br>19分7   |            |       | 2010 2340                                                                                                    |                                                                                                    |                |
| (3<br>(3                  | ) 務計<br>単立 の 指定 学                                                                        | 2<br>19277         |            |       | 30日日 21日<br>37日日 21日<br>9イトル                                                                                                    |                                                                                                    |                |
| ( 3<br>848                | :) 確:<br>高を行い3<br>の保護学                                                                   | <b>恩</b><br>197577 |            |       | 20日前 23日前 — 日本日本日本 ステム<br>タイトル                                                                                                    |                                                                                                    |                |
| (3<br>844                 | :) 確:<br>点を行い3<br>00型理学                                                                  | <b>夏</b><br>(すか?   |            |       | 3日日 21日 - 15日日日月 メニュ<br>タイトル<br>METS - 15に戻る                                                                                                    | -1480                                                                                                    |                |
| (3<br>84                  | () 確:<br>点を行い3<br>(の整理学)                                                                 | 2<br>19727         |            |       | 3日前 21日<br>タイトル<br>MATS -死に戻る                                                                                                    | LIKO                                                                                                    |                |
| (3<br>Ruili<br>84         | :)確:<br>#20103<br>#227<br>#227                                                           | 8<br>(17))<br>7    |            |       | 2011年2011日                                                                                                    |                                                                                                    |                |
| (3<br>Rithie<br>87<br>) ] |                                                                                          | 8<br>(17)<br>7     |            |       | 2000 2000 — МАНИЦАЯ — Х.С.А<br>941-н.<br>Мата — Якска                                                                                                    |                                                                                                    |                |
| (3<br>Ratific<br>257      | <ol> <li>)確:</li> <li>()確:</li> <li>()を見ている</li> <li>()を見ている</li> <li>()を見ている</li> </ol> | 8<br>(17)<br>7     |            |       | 2000 2000 — МЛИЦИЯ — ХЛА<br>941-л<br>Мата — МСКа                                                                                                    |                                                                                                    |                |

## 5.予約の取消/受取場所の変更 ※ログイン (パスワード) が必要です。

5-1予約の取消 ※既に予約した本が確保された場合、Web上での取消は行えません。

(1)利用者ポータルの予約中一覧あるいは、予約状況の詳細を選択します。

| 8なたの<br>ないてー            | 記書館利用は見です。<br>ションのブラウザをご使用の場合、画面が1                                                                                                    | Eしく表示されない場合がございます。その                  | 場合は、 <u>こちら</u> の利用開会。         | ×ニュー圏単をご利用ください。                                                 |                                                                          |
|-------------------------|----------------------------------------------------------------------------------------------------|---------------------------------------|--------------------------------|-----------------------------------------------------------------|--------------------------------------------------------------------------|
| 利用                      | 照会メニュー                                                                                                    |                                       | 利用者                            | 青柳設定                                                            |                                                                          |
| • 建出                    | ±_% • ±60                                                                                                    | 改進と場所の定用                              | • 51/0 m/A/                    | ut.m.                                                           |                                                                          |
|                         | and the second second se | 1 1 1 1 1 1 1 1 1 1 1 1 1 1 1 1 1 1 1 |                                |                                                                 |                                                                          |
| 予約                      | ŧ <del>Л</del> Я                                                                                                    |                                       | 貢出快                            | R                                                               |                                                                          |
| 予約                      | 秋況                                                                                                    |                                       | 12111445<br>No                 | 9715A                                                           | 25.4PM INC                                                               |
| 予約<br>No                | 1712<br>9714                                                                                                    |                                       | 取出林<br>1                       | 兄<br>タイトル<br>マネージャーの問題性能                                        | 80.000000<br>2019/01/1                                                   |
| 子約<br>No<br>1           | 状況<br>タイトル<br>熟酒                                                                                                    | 74594<br>74594                        | 173出1453<br>10<br>2            | 兄<br>マネージャーの税譲地回<br>検索エンジンはなげ見つけるのか                             | 87.010000<br>2019/01/1<br>2019/01/1                                      |
| 子約<br>No<br>1<br>2      | け況<br>タイトル<br>熱感<br>あのまに目らす記人の文<br>ためましの文                                                                                                    |                                       | <b>時出秋</b><br>1<br>2<br>3      | 兄<br>マネージャーの問題地図<br>検索エンジンはなび見つけるのか<br>才能性引き出した情報空酸             | 2019/01/<br>2019/01/<br>2019/01/<br>2019/01/<br>2019/01/                 |
| 予約<br>No<br>1<br>2<br>3 | 状況<br>                                                                                                    | 予約10<br>予約10<br>予約10<br>予約10<br>予約10  | <b>時出秋</b><br>1<br>2<br>3<br>4 | 兄<br>マネージャーの問題地図<br>検索エンジンはなび見つけるのか<br>才能を引き出した情報空間<br>夢場の問題地の回 | 8000000<br>2019/01/1<br>2019/01/1<br>2019/01/1<br>2019/01/1<br>2019/01/2 |

### (2)予約中一覧の取消したい資料の取消ボタンを選択します。

| 20 |        |                          |                      |                                   |            |                |                  |
|----|--------|--------------------------|----------------------|-----------------------------------|------------|----------------|------------------|
|    |        |                          |                      | FOD: 28 FEE58 18                  |            |                |                  |
|    | 10     |                          | 1                    | 303-688                           |            | 1              |                  |
| -  |        |                          | Siztaria<br>Siztaria | 9414                              | mail       | #85/28<br>(1.9 | 101<br>1052 0    |
| з  | 900    | 2018/11/23<br>#388#<br>2 | 中央部<br>(1)(1)(1)     | 194                               |            | E-Mail         | -                |
| 12 | VERMON | 2018/12/15<br>           | 0.58<br>0.58         | BORNESYELOX                       | 2018/12/25 | E-Hall         |                  |
| 3  | 7694   | 2034/32/28<br>6008<br>66 | wto<br>ogu           | THE SOLUTION CASTLE IN THE HERIOR |            | E-Mail         | 804<br>1941 1941 |

(3) 取消確認画面が出てくるので、本のタイトルを確認の上、取消するボタンを選択します。

| 約を取り消します。よろしいですか? |              |
|-------------------|--------------|
|                   | 91HL         |
| かがみの孤城            |              |
|                   | 100 T &      |
| (4) 取得会了          |              |
|                   |              |
|                   |              |
|                   | メニューに戻る 前に戻る |

5-2受取場所の変更 <u>※既に予約した本が確保された場合、Web上での変更は行えません。</u> (1)予約一覧から受取場所を変更したい資料の場所変更ボタンを選択します。

|    |          |                              |               | Not of Medical of                               |            |            |                 |  |  |  |
|----|----------|------------------------------|---------------|-------------------------------------------------|------------|------------|-----------------|--|--|--|
|    |          | 740年:26 740月日前:16<br>大士二一に戻る |               |                                                 |            |            |                 |  |  |  |
| No | KE       | 74363<br>8638<br>8640        | SALUS<br>SZUG | 911-1                                           | anna       | 神秘方法<br>注意 | 1031<br>101123  |  |  |  |
| 1  | 70+      | 2018/11/23<br>8988<br>2      | 中央回<br>中央回    | 82                                              |            | E-Mail     | Row<br>Writes   |  |  |  |
| 2  | ¥7781MUR | 2018/12/15<br>一般院書           | 中央国<br>中央国    | BORE BSTELOX                                    | 2018/12/25 | E-Mail     |                 |  |  |  |
| 3  | 予約中      | 2018/12/28<br>一般昭書<br>66     | WEB<br>中央回    | INSTRUMENT<br>THE SOLITARY CASTLE IN THE MIRROR |            | E-Mail     | 1000<br>1000000 |  |  |  |

## (2)受取場所を選択します。

| (3)予約変             | 更                                                                             |
|--------------------|-------------------------------------------------------------------------------|
| 内容を確認してくだ          | さい。                                                                           |
| <del>9</del> ተኮル   | カガジナの耐機<br>THE SOLITARY CASTLE IN THE MIRROR                                  |
| ≫19 <b>8</b> 60    | 66                                                                            |
| お名前<br>受取場所        |                                                                               |
| <del>७</del> २२२७७ | クレビンズ<br>気電ぶれる<br>承珠(収柔部<br>ガーデンシ<br>中原公園<br>つつじの園<br>市営性団地                   |
|                    | 小学町画会<br>小学村日送会<br>石質台児堂<br>広切小学校<br>けやの森学<br>入曽公氏約<br>オリーブ<br>むさしの画<br>合士目小学 |

| 狭山市立図書館<br>- ##1577 - #2/087 - #08 | 9979ca- |            | 0 880/7488 0<br>8 800/7488 0<br>8 8000/748 4 | А НОМЕ ССЕКТ<br>Такана такана<br>Такана такана |
|------------------------------------|---------|------------|----------------------------------------------|------------------------------------------------|
| (4)変更完了<br>Mataget/#7しました。         |         |            |                                              |                                                |
|                                    |         | ro -turaro |                                              |                                                |
|                                    |         | 107        |                                              |                                                |
| #41-893                            |         |            | , Gray mart (et Anyerse D                    | iç Alt Papela Robertali                        |

## 6. My 本棚 ※ログイン (パスワード) が必要です。

電子版読書通帳です。

- 1.よみたい本(読んでみたい、気になる本棚)
- 2.よんだ本(読み終えて、記録に残しておきたい本棚)
- 3. フリー本棚(特に決まり事はなく、自由に使える本棚)
- の3点の本棚から選んで入力することできます。

#### 6- I My 本棚に資料を追加するには

(I)詳細画面を開き、My 本棚に追加するを選択します。

| 11 詳細情報で                   | す。               |                                                                                                    |
|----------------------------|------------------|----------------------------------------------------------------------------------------------------|
| 選択したタイトルの課題<br>行いたい処理をクリック | 情報です。<br>してください。 |                                                                                                    |
| 予約カート                      |                  |                                                                                                    |
| 意味されている資料は                 | ありません。           |                                                                                                    |
| Records                    | かかみの             | NS FOR                                                                                                    |
|                            | 予約数:0            | 6 转出可能数:0 转出件数:9                                                                                                  |
| A CONTRACT                 | 86               | HH RH/R                                                                                                    |
|                            | 12156-01         | 東京・ポプラ社                                                                                                    |
|                            |                  | 2012年05月                                                                                                    |
|                            | その他              | [NDC1] 913.6 [サイズ] 20cm [ページ第] 554p<br>【毎時】¥3.000 [刊日元幣] 単品 [利用対象] 一般 [150N] 978-4-591-15332-1<br>【受賞名】 主題大賞 第15回 |
|                            | 18 18            | (四の名称) 本屋大屋                                                                                                    |
|                            | 内容能力             | 影響に関じこもっていたこころの目の前で、値が光り始めた。輝く線をくくり掛けた先の世界には、保た確認の7人が、船めた輝いを対えるため、7人は城で閉された線を探<br>す。、Fadural達見た大阪にた際技士して単行本化。     |
|                            | 20-1-1-12        | A118 W/+#MC#301F6                                                                                                 |

(2) My 本棚の追加画面にて、本棚の選択/コメント(1000 文字以内)を入力し、 追加するを選択します。

| My本棚に通                  | 直力D                                             |
|-------------------------|-------------------------------------------------|
| My本棚に登録する内<br>情報を入力して、次 | 溶を入力します。<br>へ進んでください。                           |
| 書誌情報                    |                                                 |
| タイトル                    | かがみの孤端                                          |
| 86                      | 计村 深月/著                                         |
| 出版者                     | 東京 : ポプラ社<br>2017年05月                           |
| 本郷の選択                   | 100万回111(105.(102,0))<br>よんだ本(読書手様電子級)<br>ブリー本棚 |
| -                       |                                                 |
| (1000,2≠)               |                                                 |
|                         | 追加する キャンセル                                      |

(3)元の詳細画面に戻ります。My本棚へ登録完了です。

| 狭山市立図書                                           | 館              |                                                                                                    |
|--------------------------------------------------|----------------|----------------------------------------------------------------------------------------------------|
| <ul> <li>● 資料を探す ●一覧;</li> </ul>                 | から探す           | ◆利用照会 ◆サブメニュー                                                                                              |
| <u>×&lt;&gt;×=== &gt; &lt;&lt;&lt;<!--</u--></u> | ダーから探す:        | > <u>一般図書一覧</u> > 詳細                                                                                       |
| m詳細情報です                                          | -              |                                                                                                    |
| 選択したタイトルの詳細情<br>行いたい処理をクリックし                     | 報です。<br>てください。 |                                                                                                    |
| 予約カート                                            |                |                                                                                                    |
| 登録されている資料はあ                                      | りません。          |                                                                                                    |
|                                                  |                |                                                                                                    |
| 本棚に追加しました。                                       |                |                                                                                                    |
|                                                  |                |                                                                                                    |
| 前の詳細                                             | かがみの           | 孤城                                                                                                    |
| あってみ                                             | 予約数:(          | 55 貸出可能数:0 貸出件数:9                                                                                          |
| a starting                                       | 著者             | <u> </u>                                                                                                   |
| A CANCER !!                                      | 出版者            | 東京 : ポプラ社                                                                                                  |
|                                                  |                | 2017年05月                                                                                                   |
|                                                  | その他            | 【NDC1】913.6 【サイズ】20cm 【ページ数】554p<br>【価格】¥1,800 【刊行形態】単品 【利用対象】一般 【ISBN】978-4-591-15332-1<br>【受賞名】本屋大賞 第15回 |

## 6-2 My 本棚の中身を確認するには

#### (丨)利用者ポータルを開き、My 本棚を選択します。

| \$750)<br>.V(-    | A図書簡利用状況です。<br>-ジョンのブラウザをご使用の場合、画面がJ | 正しく表示されない場合がございます。その      | の場合は、ごちらの利用間                                                                                                    | <b>会メニュー 画気をご利用ください。</b>                                          |                                                                            |
|-------------------|--------------------------------------|---------------------------|----------------------------------------------------------------------------------------------------|-------------------------------------------------------------------|----------------------------------------------------------------------------|
| 利用                | 開会メニュー                               |                           | 利用                                                                                                    | 首情報設定                                                             |                                                                            |
| My a              | · 予約2                                | の取消/場所の変更                 | • <u>利田</u> 君                                                                                                   | 情報堂委                                                              |                                                                            |
| ~ 41              | 1状况                                  |                           | 資出名                                                                                                    | 大況                                                                | 12                                                                         |
| 卫利                |                                      |                           | the second second second second second second second second second second second second second second second se |                                                                   |                                                                            |
| No                | 91ኮル                                 | ¥2                        | No                                                                                                    | 91th                                                              | 200R                                                                       |
| No                | 9114                                 | <b>秋日</b><br>予約4          | No                                                                                                    | タイトル<br>マネージャーの問題地図                                               | 2019/01/1                                                                  |
| No<br>1           | 97158<br>825<br>8085854591007        | <b>秋日</b><br>予約中<br>不約別尚書 | No<br>1<br>2                                                                                                    | タイトル<br>マネージャーの問題地図<br>検索エンジンはなび見つけるのか                            | 2019/01/1<br>2019/01/1<br>2019/01/1                                        |
| No<br>1<br>2      |                                      |                           | No<br>1<br>2<br>3                                                                                               | タイトル<br>マネージャーの問題地回<br>検索エンジンはなぜ見つけるのか<br>才被を引き出した情報空間            | 2019/01/1<br>2019/01/1<br>2019/01/1<br>2019/01/1                           |
| No<br>1<br>2<br>3 |                                      |                           | No<br>1<br>2<br>3<br>4                                                                                          | タイトル<br>マネージャーの戦闘地回<br>検索エンジンはなぜ見つけるのか<br>才被を引き出した情報空間<br>手信の戦闘地回 | 2019/01/1<br>2019/01/1<br>2019/01/1<br>2019/01/1<br>2019/01/1<br>2019/01/2 |

(2) 各本棚を選択すると、登録した資料一覧を見ることができます。

| y本棚の一覧です。                                                                                                    |                                             |  |  |  |
|----------------------------------------------------------------------------------------------------|---------------------------------------------|--|--|--|
| いたい処理をクリックしてくた                                                                                                   | さい。                                         |  |  |  |
|                                                                                                    | よみたい本(お気に入り)(読みたい本の本題です。)                   |  |  |  |
|                                                                                                    | よんだ本(読書手幅電子版)(読み終わった本の本欄です。)                |  |  |  |
|                                                                                                    | フリー本層(自由に利用できる本種です)                         |  |  |  |
|                                                                                                    |                                             |  |  |  |
| 読みたい                                                                                                    | 本                                           |  |  |  |
| 読みたいい本の本<br>行いたい処理を                                                                                              | 朗です。<br>クリックしてください。                         |  |  |  |
|                                                                                                    | 登録件数 [5] (1ページ / 1ページ) [書名  ↓]] [算順]↓] 並び替え |  |  |  |
|                                                                                                    |                                             |  |  |  |
| the second second second second second second second second second second second second second second second s   | ar an an an an an an an an an an an an an   |  |  |  |
|                                                                                                    |                                             |  |  |  |
| and the second second second second second second second second second second second second second second second |                                             |  |  |  |

(参考)

My 本棚の本を選択すると、コメントを追加したり、登録した本を削除することができます。その本を予約 したいときは、タイトル部分をクリックすると、資料の詳細情報が開いて予約することができます。

前の画面に握る

| クリックすると、資料の詳細情報へ                        |                       |
|-----------------------------------------|-----------------------|
| 蜜蜂と遠雷                                   |                       |
| (1) (1) (1) (1) (1) (1) (1) (1) (1) (1) |                       |
| 出版者                                     |                       |
| 東京:幻冬舎                                  | and the second second |
| 出版年                                     |                       |
| 2016/09                                 |                       |
| <b>登録日</b>                              |                       |
| 2018/12/23                              |                       |
| コイメロ                                    |                       |
| コメントを                                   |                       |
|                                         |                       |
| <b>剤</b> 除                              |                       |
| PHER                                    |                       |
|                                         |                       |
|                                         |                       |

※資料の予約方法については、「2.予約」の項目をご覧ください。

# 7.新規パスワード登録 ※ログアウトしている状態で行います。

(1)利用照会の新規パスワード登録」を選択します。

| 狭山市立図書館    |                  | ADHE                    | 2264 |
|------------|------------------|-------------------------|------|
|            | -978=2-          |                         | 0045 |
| RADIES-    | 1- 02.88         |                         |      |
|            |                  |                         |      |
| / 3        |                  | 簡単検索                    |      |
|            |                  |                         |      |
|            | タイトルと内容説         | 時に含まれるキーワードから検索できます。    |      |
|            | 他にスペースを入れれば.     | いくつものキーワードで練習することができます。 |      |
| 续完条件       |                  |                         |      |
| 1-2-1      | 1                | (#1<533)(and) [V]       |      |
| 20         |                  | ±▼<5±€(and) 🐨           |      |
| 11.00-10   |                  | -  V  =  -  V  n = =    |      |
| and same   |                  |                         |      |
| <b>648</b> | □中央部務部 □ Runnist | 11 C 400 A 10           |      |

(2)ご自身の情報を入力し、ログインする を選択します。

| (1)利用者の認証<br>利用者認証を行います。<br>お客様情報を入力して下さ | u.                  |                      |     |
|------------------------------------------|---------------------|----------------------|-----|
| 30.00 M F2                               |                     | (半角数字)               |     |
| <b>K</b> &                               |                     | (変向力ナ)               |     |
| 生年月日                                     | 朝) 2009年3月1日->20090 | (西亞 · 半角数字8份)<br>301 |     |
|                                          |                     | DUTS TR. TTSHA       | i l |

(3)全ての入力が終わりましたら、登録するを選択してください。

| ▼ 與科社#9<br>(インメニュー >) | <ul> <li>一成から採り</li> <li>新規パスワード登録 &gt;</li> </ul> | →利用間段<br>新規リレスワード登録 | -1_X_U |            |
|-----------------------|----------------------------------------------------|---------------------|--------|------------|
| 新規パス                  | ワード登録                                              |                     |        |            |
| (2)パスワード              | 218                                                |                     |        |            |
| 登録パスワー                | ۴                                                  |                     |        | (4ケタ半角数字)  |
| パスワード面                | አታ                                                 |                     |        | (確認のため再入力) |

(4) パスワードの登録が完了しました。の画面が表示されたら、完了です。

| 3)登録完了              |  |
|---------------------|--|
| パスワードの登録が完了しました。    |  |
| 今後はこのパスワードをご利用ください。 |  |

## 8. 予約受取場所で最初に表示される場所を設定する方法

※ログイン(パスワード)が必要です。

(1) インターネット蔵書検索画面で、「利用照会」メニューから「利用照会」をクリックします。

| 狭山市立<br>• 88657 | 2 図書館蔵<br>=================================== | 書検索管<br>- 10003 | •978=1-      |             |                    | • 200-1X020 - | - номе секар<br><mark>1074&gt; *</mark> УКЛ-н |
|-----------------|-----------------------------------------------|-----------------|--------------|-------------|--------------------|---------------|-----------------------------------------------|
| MOSTAN          |                                               | #540/13/0       | -1918        | ]           |                    |               |                                               |
|                 |                                               | 利用服金            |              |             |                    |               |                                               |
|                 |                                               | 学的力一下           | -1.5         | 蘭単検索        |                    |               |                                               |
|                 |                                               |                 |              | 核素品件        |                    |               |                                               |
|                 |                                               | 1-9-K           |              |             | 1 # # < < B D (and |               |                                               |
|                 |                                               | an              |              |             | ETAC BOand         | •             |                                               |
|                 |                                               | 2120-11         | - • = - • no | 5萬代 • - 年 2 |                    |               |                                               |
|                 |                                               | MAR             |              | ARRA Downan |                    |               |                                               |
|                 |                                               | Britten         |              |             |                    | set Ders-     |                                               |

(2) (ログインしていない場合)利用者番号とパスワードを入力して、「ログインする」をクリックします。

| <u>狭山市立図書館蔵書検索等</u><br>・884887 ・550687 ・88988 ・9728ニュー | 🗳 <del>2794/2000</del> 💿 💌 номе себал<br>上 саебщулька ( <mark>004-2)</mark> * тип-н |
|--------------------------------------------------------|-------------------------------------------------------------------------------------|
| <u>3635355</u> > 0542                                  |                                                                                     |
| 利用照会                                                   |                                                                                     |
| ログイン                                                   |                                                                                     |
|                                                        |                                                                                     |
|                                                        |                                                                                     |
| (#ABE W3)                                              |                                                                                     |
| /tx9-ド (中南部本4町)                                        |                                                                                     |
| 024548 FF586                                           |                                                                                     |
|                                                        |                                                                                     |

(3)「利用者ポータル」画面の「利用者情報設定」の中の「利用者情報変更」をクリックします。

| 狭山市立図書館蔵書検索等                                                | CARDS IMON 💦 💿 SROXFER        |
|-------------------------------------------------------------|-------------------------------|
| - RHERE ROORT HUNDA 1778-1-                                 | Laszi a <u>-0770-</u> * *80-1 |
| 26123222-> 68885-95                                         |                               |
| 利用者ボータル                                                     |                               |
| あなたの記者知利尚状況です。<br>古いバージョンのブラウザカご使用の場合、裏面が正しく高分されない場合がございます。 |                               |
| 利用願会メニュー                                                    | 利用者情報設定                       |
| • RLO-N • 200-N<br>• MAN                                    | • 10020022                    |
| 予約状況                                                        | 育出状况                          |
| No. 9115 UE                                                 | No 9715 80080                 |

(4)「利用設定」の「予約受取初期値」で設定したい場所を選択し、「変更する」をクリックします。

| 再入力                         |                             |
|-----------------------------|-----------------------------|
| E-Mail                      |                             |
| メールアドレスを変更                  | する場合は、以下に新メールアドレスを入力してください。 |
| 旧メールアドレス                    |                             |
| 新メールアドレス                    |                             |
| <b>利用設定</b><br>WebOpacの利用設定 | を以下で設定できます。                 |
| 予約受取初期領                     |                             |
|                             | 変更するメニューに戻る                 |

(5)予約画面の受取場所の最初の表示が、先ほど設定した場所になります(変更も可能です)。

| (2)情朝   | 弱の入力      |              |
|---------|-----------|--------------|
| 予約情報を入り | りしてください。  |              |
|         |           | 971A         |
| ž       | int:      |              |
| お石棺     | н         |              |
| 受取痛所    | 【入業公元館 •】 |              |
|         |           | 次に進む *約81%の3 |
|         |           | 108          |

同じログイン情報(利用者番号とパスワード)でログインすると、次回からも受取場所の最初の表 示は設定した場所になります。毎回の受取場所が決まっている場合などに便利です。(選択しなお して別の受取場所に変更することもできます)

# 9.メールアドレスの登録方法 ※ログイン (パスワード) が必要です。

(1) インターネット蔵書検索画面で、「利用照会」メニューから「利用照会」をクリックします。

| 狭山市立<br>• 88657 | 四書館蔵書検索等<br>R0-0月1 - 80000 | •978=1-             |                                     |                        | © 299-62089 💿<br>上 CAR-62921-24 | номе ссело<br>00%> * тюл-е |
|-----------------|----------------------------|---------------------|-------------------------------------|------------------------|---------------------------------|----------------------------|
| MOSTAN          | 新規/(20-                    | rinta :             |                                     |                        |                                 |                            |
|                 | #RD=F                      |                     | 簡単検索                                |                        |                                 |                            |
|                 |                            | タイトルと戸<br>朝にスペースを入れ | 特殊時に含まれるキーワードから<br>れば、いくつちのキーワードで検索 | 性質できます。<br>(することができます。 |                                 |                            |
|                 |                            |                     | 検索条件                                |                        |                                 |                            |
|                 | 4-9-8                      |                     |                                     | きすべて首む(and)            |                                 |                            |
|                 | au .                       | [                   |                                     | をすべて含む(and)            | •                               |                            |
|                 | 2110619                    | - • = - • Ro        | ラ東北・                                |                        |                                 |                            |
|                 | 16 A 20                    |                     |                                     |                        |                                 |                            |
|                 | Britta                     |                     |                                     |                        | or THEAST                       |                            |

(2) (ログインしていない場合)利用者番号とパスワードを入力して、「ログインする」をクリックします。

| 狭山市立図書館蔵書検索等                  | 0 1791-X088 💿 🔭 HOME 20540 |
|-------------------------------|----------------------------|
| - RHERT RD-SRT - NUMBA 97X-1- | 上 こんにちはゲストさん ロジイン き 予約カート  |
| andatae > 0045                |                            |
| 利用照会                          |                            |
| ログイン                          |                            |
|                               |                            |
|                               |                            |
| 4006年12 (平和市市 96)             |                            |
| /Cx9-ド (中南西平-487)             |                            |
|                               |                            |
| D24545 FF586                  |                            |
|                               |                            |

(3)「利用者ポータル」画面の「利用者情報設定」の中の「利用者情報変更」をクリックします。

| 狭山市立図書館蔵書検索等                                           | C 1975 340H 🚬 📑 33057658               |
|--------------------------------------------------------|----------------------------------------|
| · #HEE1 ##687 HUNKS +978-1-                            | ▲ 4.523 @ <mark>(0779)</mark> ¥ 98//-1 |
| 2653532 > 48887-95                                     |                                        |
| 利用者ポータル                                                |                                        |
| あなたた別着館料局は見てす。<br>あいパージョンのブラウザキご使用の場合、裏面が正しく表示されない場合がご | E-187.                                 |
| 利用服会メニュー                                               | 利用者情報設定                                |
| • ###==# • 26#=#<br>• Mult#                            | • 1.1.2.3.0.2.2                        |
| 予約状況                                                   | 育出状况                                   |
| No                                                     | No Office Billion                      |

(4) Eメールアドレスを入力し、「変更する」をクリックします。

| 同用者情報変更内容                                   | を入力して「変更する」             | ボタンを押します。     |                |              |  |
|---------------------------------------------|-------------------------|---------------|----------------|--------------|--|
| バスワード変更                                     | E                       |               |                |              |  |
| (スワードを変更す                                   | る場合は、以下に旧パス             | ワード・新パスワードおよび | 春原用の再入力を行ってくださ | 5い(4ケタ半角数字)。 |  |
| 旧パスワード                                      |                         |               |                |              |  |
| 新パスワード                                      | -                       |               |                |              |  |
| 再入力                                         |                         |               |                |              |  |
| E-Mail                                      |                         |               |                |              |  |
| E <mark>-Mail</mark><br>メールアドレスを発           | 更する場合は、以下に新             | メールアドレスを入力してく | ರೆಕೆಲು,        |              |  |
| E-Mail<br>メールアドレスを発<br>田メールアドレス             | 更する場合は、以下に新             | メールアドレスを入力してく | ರೆಕುಗಿ.        |              |  |
| E-Mail<br>メールアドレスを変<br>旧メールアドレス<br>新メールアドレス | 更する場合は、以下に新<br>         | メールアドレスを入力してく | ಕರು.           |              |  |
| E-Mail<br>メールアドレスを変<br>ロメールアドレス<br>新メールアドレス | 更する場合は、以下に新<br><u> </u> | メールアドレスを入力してく | రేద <b>ు.</b>  |              |  |

| WebOpacの利用設定を以下 | で設定できます。 |              |  |
|-----------------|----------|--------------|--|
| 予約受取初期值         | v        |              |  |
|                 |          | -            |  |
|                 |          | 変更する メニューに戻る |  |

(5)「利用者情報変更完了」の画面が表示され、登録受付のメールが送信されます。

| 利用者情報変更完了                                         |                    |
|---------------------------------------------------|--------------------|
| 利用者情報の変更が完了しました。<br>登録されているアドレスと同じメールアドレスを入力した場合、 | 「聖録完了メール」は送信されません。 |
|                                                   | メニューに戻る            |

\*変更完了の画面の確認だけでなく、必ず登録受付のメール(件名は「登録変更を受付けました(狭山市立図書館)」)が受信できたことを確認してください。受信できていない場合は、メールアドレスの誤入力、あるいはメールの設定で図書館からのメールの受信ができなくなっている可能性があります。ご確認のうえ、再度上記(I)~(4)の作業を行ってください。

なお、一度、登録受付メールを受信できたアドレスを再入力した場合、登録受付メールは送信されません。